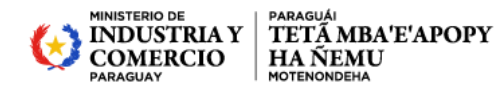

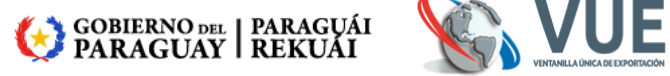

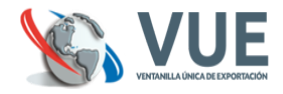

## **Restablecer Contraseña en VUE**

Para restablecer su usuario con una contraseña nueva, puede hacerlo realizando algunas de las siguientes opciones en www.vue.org.py

| • | Opción 1: | Ingresar en | VUE 2.0<br>Registro del<br>Exportador |                           |
|---|-----------|-------------|---------------------------------------|---------------------------|
|   | clic en:  |             |                                       |                           |
|   |           | Usuario     |                                       |                           |
|   |           |             |                                       |                           |
|   |           | Contraseña  |                                       |                           |
|   |           |             |                                       | ¿Olvidaste la contraseña? |

Ingrese su Usuario y le enviaremos las instrucciones para crear una nueva clave:

|        | Volvor |
|--------|--------|
|        | VOIVEI |
| Enviar |        |
|        | Enviar |

Por últim

Favor revise su bandeja de entrada. Recibirá un correo con instrucciones para continuar.

Clic en el enlace en Restablecer, y lo llevará directamente a:

## Cambiar contraseña

La contraseña debe contener al menos 8 caracteres incluyendo mayúsculas, minúsculas y caracteres especiales (\*!#\$).

Debe cambiar la contraseña

Nueva contraseña

Confirmar contraseña

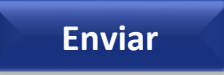

Ventanilla Única de Exportación (+595) 987 33 33 40 AI 42 (+595) 987 33 33 60 AI 62 Email: atn@vue.gov.py Cap. Nicolás Blinoff Esq. Cap. Pedro Villamayor - Asunción - Paraguay

| MINISTERIO DE<br>INDUSTRIA Y<br>COMERCIO<br>PARAGUAY | paraguái<br>TETĂ MBA'E'APOPY<br>HA ÑEMU<br>motenondeha  | GOBIERNO DEL   PARAGUÁI<br>PARAGUAY   REKUÁI          |                                   |
|------------------------------------------------------|---------------------------------------------------------|-------------------------------------------------------|-----------------------------------|
|                                                      |                                                         | Tramitaciones                                         |                                   |
| Opción 2: Ingr                                       | esar en el icono de                                     |                                                       |                                   |
| Luego clic en:<br>Ingrese su                         | Usuario<br>Contraseña<br>Cor<br>Olv<br>usuario: Usuario | rectar Cancelar<br>ride mi Clave                      |                                   |
|                                                      |                                                         | Ingrese el <b>RUC</b> con el <b>Dígito Verificado</b> | <b>r</b> y <b>sin</b> guion ( - ) |
| <b>ENV/IAR</b>                                       | CORREO                                                  | Ingrese su e-mail: E-mail                             |                                   |
| para <mark>Restabl</mark>                            | ecer Contraseña                                         | Una vez enviado, recibirá un e-ma                     | il con el link                    |

Recibirá un segundo e-mail con una clave provisoria que estará activa por 24 horas, una vez iniciada la sesión podra <u>Cambiar contraseña</u> en la parte superior del sistema.

Observación: Si el e-mail llega en blanco y no pueda visualizar el link de <u>Restablecer</u> <u>Contraseña</u>, podria ser debido a que esta utilizando la aplicación de Outlook predeterminada que usa el windows (el mismo bloquea nuestro enlace marcando nuestros correos como virus o spam).

Si dispone de un área de informática, le recomendamos solicitar que puedan desbloquear los e-mail de la VUE, o puede iniciar sesión de su e-mail en navegadores como Mozilla o Chrome, y volver a completar los campos en "<u>Olvide mi Clave"</u> para recibir un nuevo enlace de **Restablecer** y le será visible el link de restablecimiento de clave.